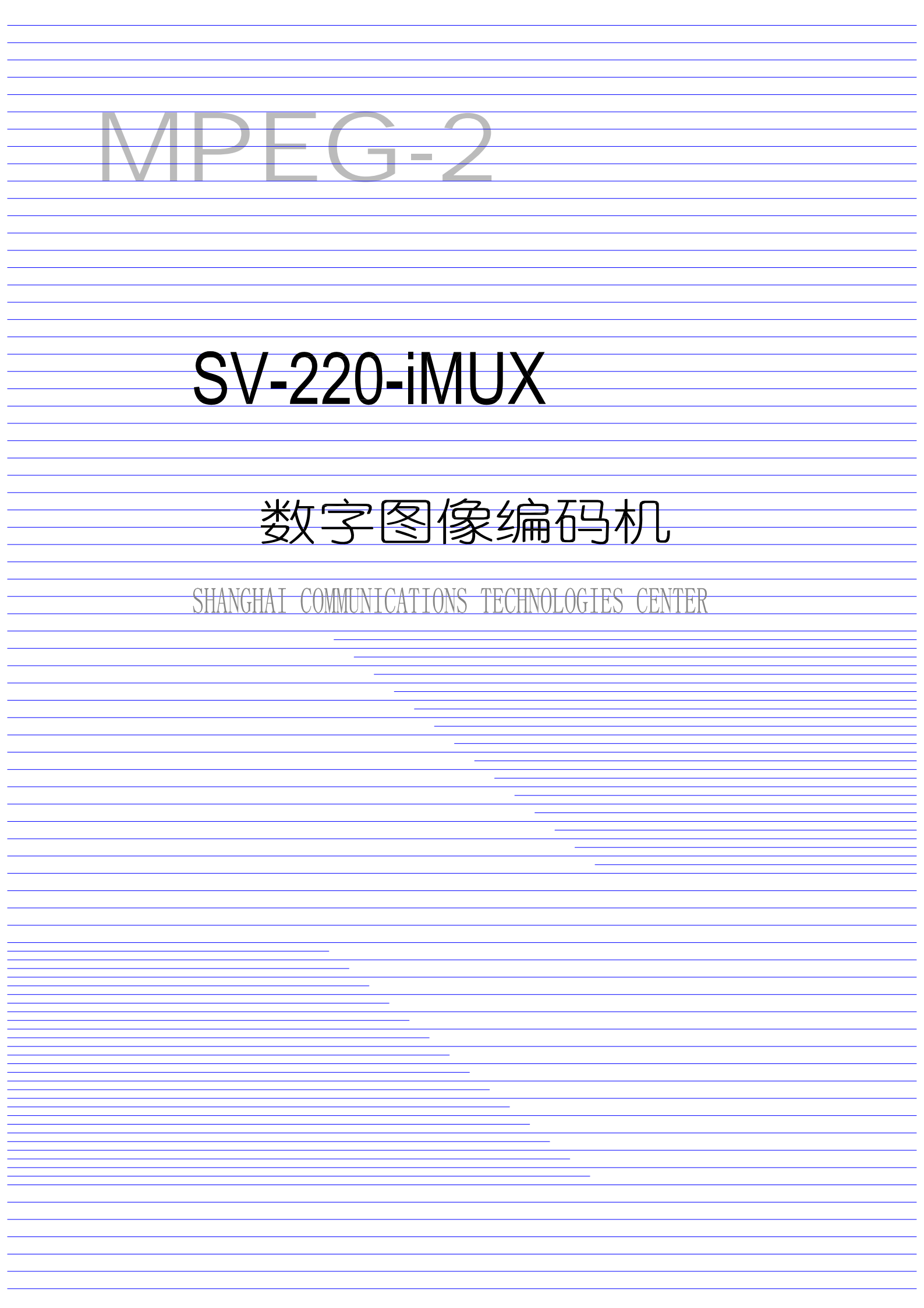

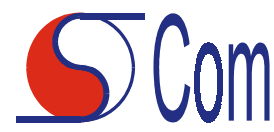

亲爱的用户,您好:

感谢您使用上海通信技术中心为您精心研制的产品,它以卓越的性能将您带入崭新 的数字化生活时空。

## 版权

本手册由上海通信技术中心(SCom)编印,SCom 版权所有。此用户手册严禁任何 组织或个人进行商业用途的复印。

## 商标

Scom 是上海通信技术中心(SCom)的注册商标。

## 变化

SCom 保留对本手册中所描述的产品进行改进而不预先通知的权力。相关信息详见: http://www.scomcenter.com

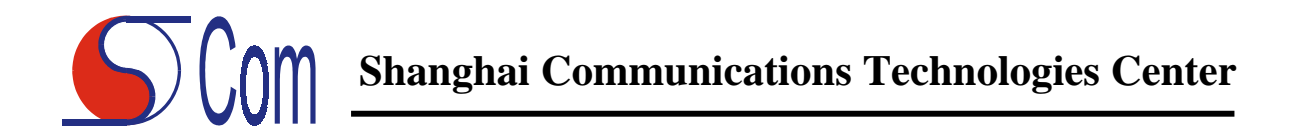

## 警告!

不要在设备开机后插拔电缆。

为防止起火或触电事故,请不要让机器暴露在雨中或潮湿环境中。

机内有高压器件,请不要打开机盖。

若机器发生故障时,应委托给符合资格的维修人员进行维修。

本机只适用于室内。

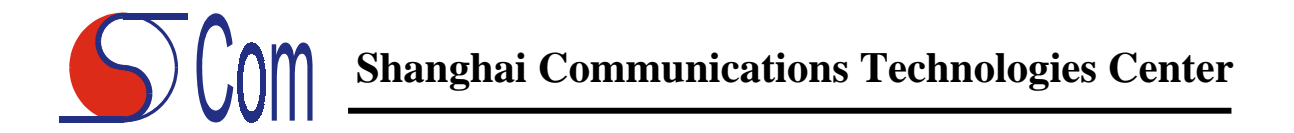

#### 重要安全说明

1. 阅读使用说明书

在打开本机的包装后,请仔细阅读用户使用说明书,并遵从所有的操作及其它说明 事项。

2. 电源

本机所使用的电源必须与标明的电源相符合。

3. 通风

要保证通风、避免过热、以使设备能可靠工作。应免堵塞通风口。将设备置放于有通风条件场所下工作。

4. 离开热源

本机放置场所必须远离热源,如暖气机、热调节器、加热炉及其它发热产品等。

5. 防止水分及潮湿

使用时尽量避免有水分的地方,同时避免环境的潮湿,如地下室、游泳池附近及类 似场所。

6. 清扫

清扫本机前应先从电源插座拔下插头。不用液体清洁剂及喷雾清洁剂。使用干净的 布匹擦拭即可。

7. 电源线的保护

电源线应安放在踩不到的地方,也不可将其它物品置于电源线之上。对于插头、插 座以及电源线从机器中引出的地方都要特别注意安全。

8. 不要超载负荷

注意插座上的电源不可过载。使用延长电源线、集成式插座也要倍加小心,因为这 些都可能造成触电或引起火灾。

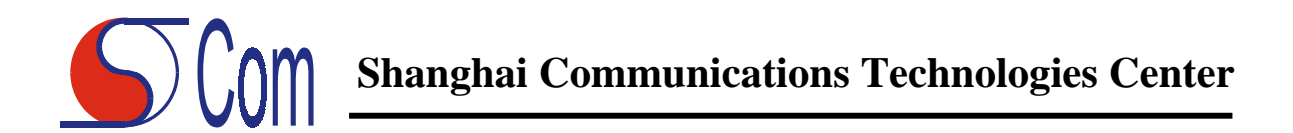

9. 雷电

为了防止雷电引起的损坏或在长时间不使用本机时,应将电源插头拔下。这样可以 有效防止雷电或电网波动造成的损坏。

10. 异物及液体的侵入

不要将异物插入机内,不可将任何种类的液体洒入机内。

11. 附件

不可使用未经生产厂家建议的附件,这样可能会引起危险。

12. 运输和安装

在运输与安置本机时注意,使用厂家的包装材料,注意安全。

13. 负重

不可在机器上放置重物或踩踏机器,否则将造成人身伤害,同时也会损伤机器。

14. 修理

不要自己打开机壳修理本机器。否则可能会遭到危险的高压电击而造成伤害,或造 成机器的严重损坏。

15. 器件的更换

在产品发生损坏、维修、部件更换时,请参照"保修条款"。

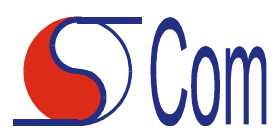

# Shanghai Communications Technologies Center

#### 目 录

**Shanghai** Communications Technologies Center

## SV-220-iMUX

## 一. 产品介绍

SV-220-iMUX 是 SCom 研制开发的 MPEG-2 实时编码机。它能够把模拟的视音频 信号进行实时的 MPEG-2 压缩编码,形成符合 MPEG-2 和 DVB 标准的 TS 码流,经 4-E1 接口输出。本产品视频压缩符合 ISO/IEC 13818-2(MPEG-2) MP@ML 4:2:0 的标准,音频 压缩符合 ISO/IEC 11172(MPEG-1) Layer I & II 的标准,TS 流符合 ISO/IEC 13818-1 (MPEG-2 系统层)的标准。

前面板结构:

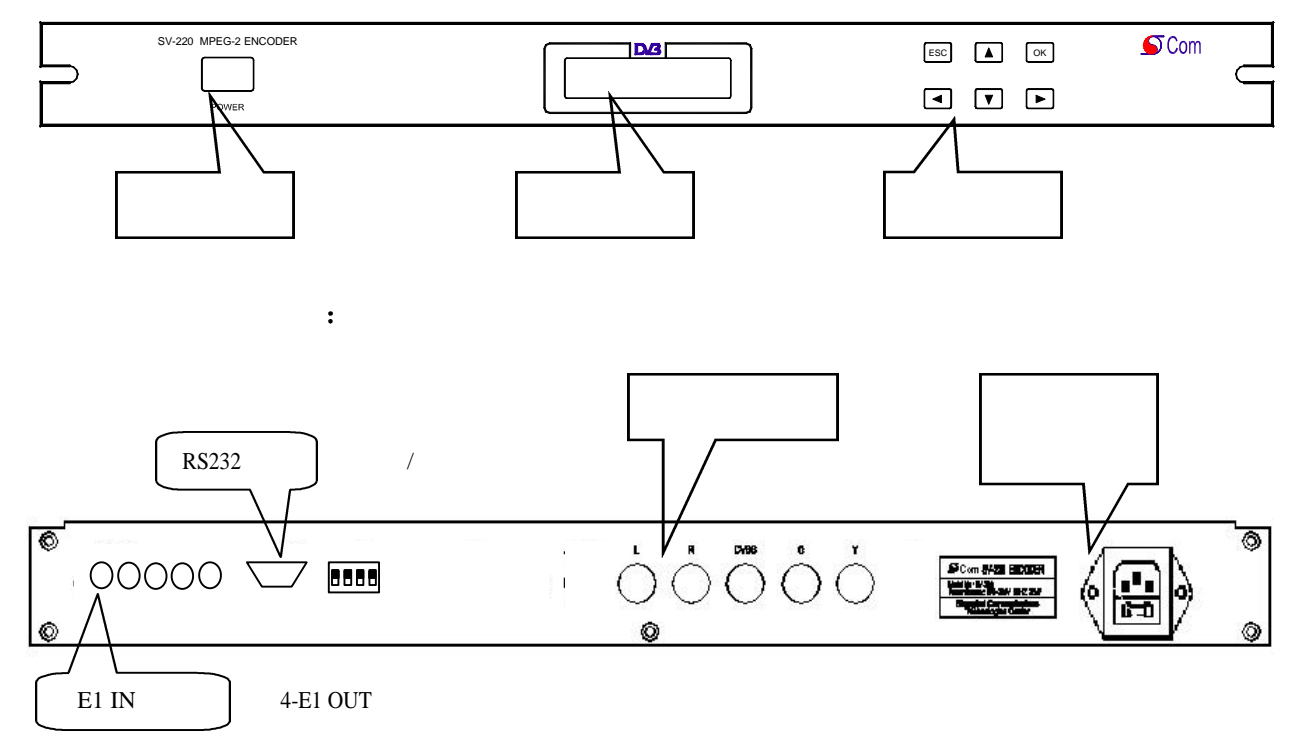

## 二. 与其它设备的连接

编码机后面板上从电源插座向左依次为视频分量 Y、C 插座,复合视频 CVBS 插座,左右声道音频插座,设置/选择开关、RS232 接口、4-E1 输出口及输入口。

使用时, RS232 口可作为远端控制用。用户将视频基带信号接到 CVBS 或 S\_VIDEO 接口, 音频信号接到左右声道音频插座接口。

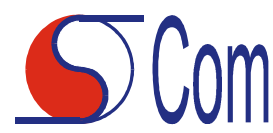

操作指南 Ξ.

后面板上 4-E1 的排列及开关设置

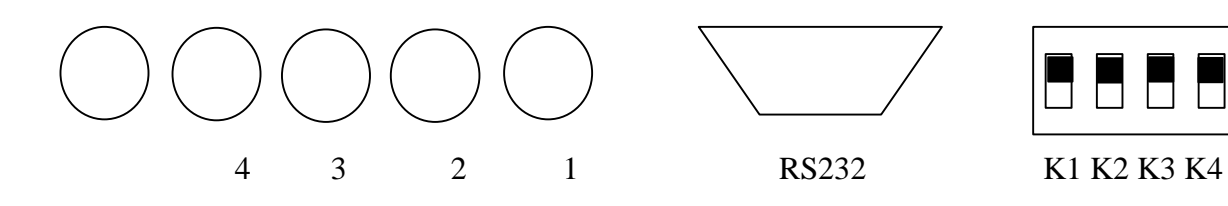

#### 表一 串口波特率设置(向上为1,向下为0):

| K4 | K3 | 波特率      |
|----|----|----------|
| 0  | 0  | 2400bps  |
| 0  | 1  | 4800bps  |
| 1  | 0  | 9600bps  |
| 1  | 1  | 19200bps |

#### 表二 E1 选择设置(向上为1,向下为0):

| K2 | K1 | E1 级联数量 | 建议传输率   |
|----|----|---------|---------|
| 0  | 0  | 1       | 1.8Mbps |
| 0  | 1  | 2       | 3.6Mbps |
| 1  | 0  | 3       | 5.6Mbps |
| 1  | 1  | 4       | 7.6Mbps |

编解码机的 E1 端口设置必须相同,且收发端口一一对应。

以下是控制面板操作:

## ▲开机过程

打开电源,LCD 点亮后,会显示产品名,和系统初始化装态提示。几秒钟后,屏幕 显示主菜单如下:

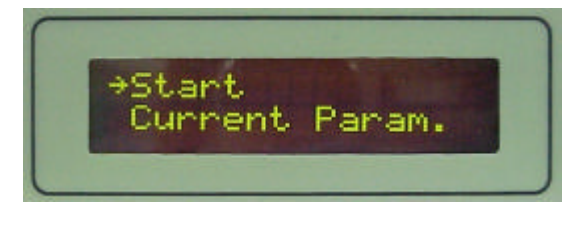

—> Start

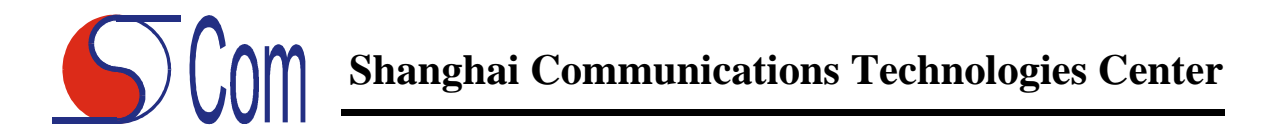

Current Param.

## ▲编码操作

其中,箭头停在 START 菜单项前,按下 OK 键,则编码机按照当前默认参数设置进 行编码,屏幕显示编码状态如下:

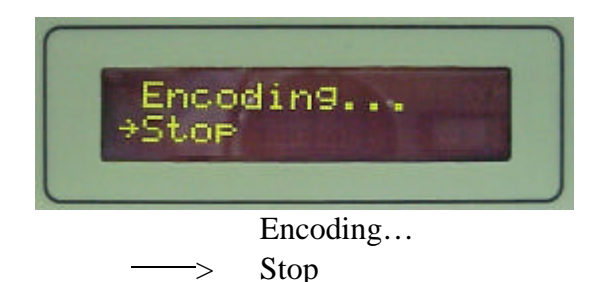

#### ▲停止编码

此时,再按 OK 键则停止编码,屏幕显示回到主菜单。

#### ▲ 设置 COLOR(隐藏菜单)

此时,再按 DOWN 键,进入 COLOR 设置,屏幕出现:

COLOR SET

- » PASSWORD

按下 OK 键,光标消失,输入密码(密码是:长按 RIGHT 键 2 秒)后进入 COLOR 设置状态:

- Bright: 可调节视频亮度,范围为 5~255, 左键为缺省值 128。
- Contrast: 可调节视频对比度,范围为 5~255, 左键为缺省值 66。
- Saturation: 可调节视频饱和度,范围为 5~255, 左键为缺省值 64。
- Hue: 可调节视频色彩,范围为 5~255, 左键为缺省值 5。
- Gain: 可调节视频增益,左键自动增益,右键关闭自动增益,用户可 调,范围 129~255。

● Default: 缺省设置,按左键把上面5个参数都设置为缺省值。

[注]若要回到编码状态画面,只需按2次ESC键,然后按UP键。

## ▲编码参数浏览

在主菜单下界面,按向下键将箭头移至 CURRENT PARAM.菜单项前,再按下 OK 键,此时屏幕显示编码机当前参数设置。利用向上键和向下键可浏览编码机的各项参数 设置。按 Esc.键返回到主菜单。

在主菜单界面,按向下键将箭头移至 CHANGE PARAM.菜单项前,按下 OK 键,进 入编码机参数设置菜单。按上、下键将箭头移至欲修改的参数项前,按 OK 键进入该项 参数修改菜单,然后利用上、下键(或左、右键)修改参数,修改完毕后按 OK 键确 认,按 Esc.键返回上一级菜单。

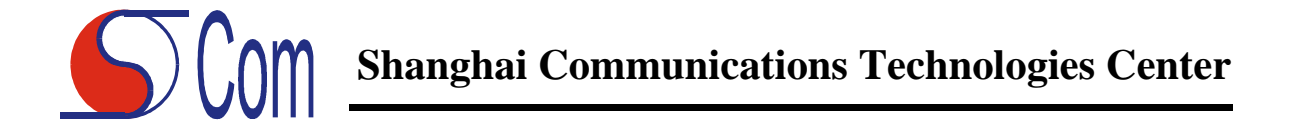

在解码状态下,不按任何键2分钟,自动锁键;解锁方法是按下右键持续约3秒。 现共有16项参数可供修改,是否可以激活所选项,取决于当前硬件配置:

- Video Source:选择输入源,可选 SDI (270M 数字视频口,选项), CVBS, S\_VIDEO。默认值为 CVBS。
- Video Input: 可选输入视频信号制式 PAL 或 NTSC 制。默认值为 PAL。
- Resolution: 图像解析度,可选 D1, HD1, SIF, QSIF。默认值为 D1。
- IP Address: 默认值为: 200.162.162.190。可调。此功能无效。
- GOP Structure: GOP 结构,可选 I, IP, IBP, IBBP。默认值为 IBBP。
- GOP Size: 可选。默认值为 12。(0,3,6,9,12,15)
- S. Baudrate: 默认值 4800。可根据用户要求设置成 9600。此功能无效。
- Multiplex: 默认值为 MPEG-2 TS。
- System Bitrate: 输出码率实际有效调节范围为: 1.8~7.6Mbps,设置方法见表二。
- PMT PID: PMT 表 PID 号。默认值为 0040。(十六进制)
- Video PID: 视频 PID 号。默认值为 0041。
- Audio PID: 音频 PID 号。默认值为 0042。
- Audio ES Mode: 可选 STEREO (立体声), JOINT STEREO (加强立体声), DUAL CHANNEL(双声道), SINGLE CHANNEL (单声道)。默认值为 STEREO。
- Sampling Freq.: 音频采样频率,可选 44.1KHz, 48KHz 或 32KHz。默认值为 44.1KHz。
- Audio Bitrate: 音频输出码率,可选 32Kbps, 64Kbps, 128Kbps, 192Kbps, 224Kbps, 256Kbps, 384Kbps。默认值为 32Kbps。
- Audio Layer: 音频编码方式,可选 Layer-1 或 Layer-2。默认值为 Layer-2。

#### ▲编码参数保存

在主菜单界面,将箭头移至 SAVE 菜单项前,按下 OK 键,编码机保存当前参数设置。参数保存完毕,屏幕自动回到主菜单。

注意:在保存过程中(~20秒)不要切断电源,防止存储错误。

在保存过程中,如果发生非正常中断操作,或恰巧发生掉电,重新上电后系统自动 恢复出厂默认设置。

#### ▲选择工作方式

工作方式1(manner1): 对等方式(默认),即点对点或对等方式连接。

此状态模式下,系统记忆当前工作状态。例如,当编码器当前状态为编码工作状态 时:若系统发生错误,软件重新启动后,编码器将继续编码;若此时 220v 电源掉电,上 电后编码器也将继续编码。

工作方式2(manner2): 组网方式,即网络方式连接。

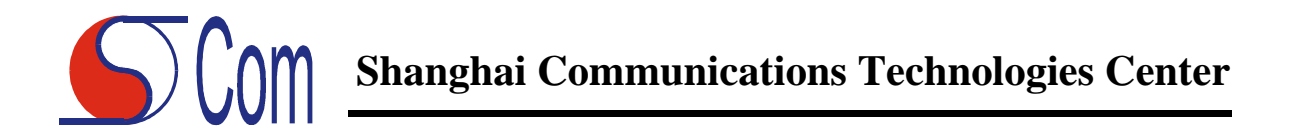

此状态模式下,系统工作状态由网络控制来完成。例如,当编码器当前状态为编码 工作状态时:若系统发生错误,软件重新启动后,编码器将继续编码;但若此时 220v 电 源掉电,上电后编码器将停止编码,等候网络控制。

## 四. 性能指标

- 视频特性
  - 视频码流符合 ISO/IEC 13818-2 (MPEG-2) MP@ML 4:2:0;
  - 制式为 PAL, NTSC 可选;
  - 9比特量化;
  - 图像层有 I, P, B 三种图像帧, 以帧或场为单位;
  - GOP 结构可选: I, IP, IBP, IBBP;
  - 视频输出码率为 CBR 或 VBR 输出, 范围为 1.8~7.6Mbps.;
  - 垂直解析度为 576 (PAL制) 或 480 (NTSC制);
  - 水平解析度为 720;
  - ± 100 水平, ± 50 垂直;
  - 半点精度;
  - 有 TBC (Time Base Correct) 功能。

## ● 音频特性

- 音频码流符合 ISO/IEC 11172 (MPEG-1) LayerI&II 的标准;
- 音频采样频率为 32KHz, 44.1KHz, 48KHz 可选;
- 16比特采样;
- 输出码率为 32~384Kbps;
- 音频模式: 单声道, 立体声, 双单声道, 加强立体声。
- 输出码流特性
  - 输出码率:
    - 4-E1 接口: 1.8~7.6Mbps (在传输率小于 2Mbps 时,可能出现视音频 不同步)。
  - PID 可由用户设置。

## 五. 故障排除

5.1 没有液晶显示 请检查电源线连接是否正常,电源开关是否在"开"的状态。

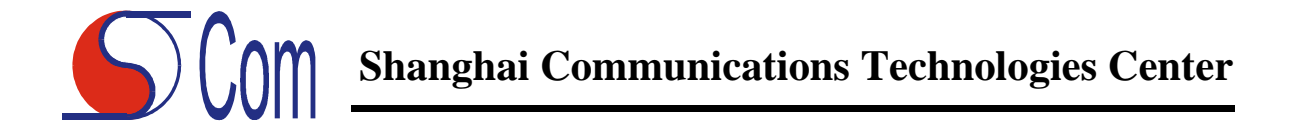

5.2 无图无声

1 若按 "ENTER" 键, "Start Encoding" 字符出现后,监视器上没有图像或 图像为前幅图像时,请先将关掉电源,1分种后再打开电源;

2 若开关电源还无效,请检查视音频电缆连接是否正确,接口的连接电缆是 否符合用户手册说明;

3 若所有电缆连接都正确无误,请检查菜单设置是否与用户说明相符。

4 检查设置口的电缆是否已正确连接。

5.3 图像质量不良

1 若发现画面有干扰,请检查所有电缆是否连接良好,所有使用设备电源输 入相位是否一致;

- 2 若图像帧幅度不足,请检查制式设置是否正确;
- 3 若图像不清晰,请检查码流速率是否过小,如过小,请提高码流速率。
- 5.4 恢复默认值

当发现设备参数混乱时,在按入"SAVE"后,请立刻关机,再开机时,设备将自动 载入参数默认值。

## 六. 产品电气特性

视频输入阻抗: 75Ω; 音频输入阻抗: 600Ω, 非平衡输入; 电源: 170V~264V(默认), 85~132V; 47~63Hz。 功耗: 35W。